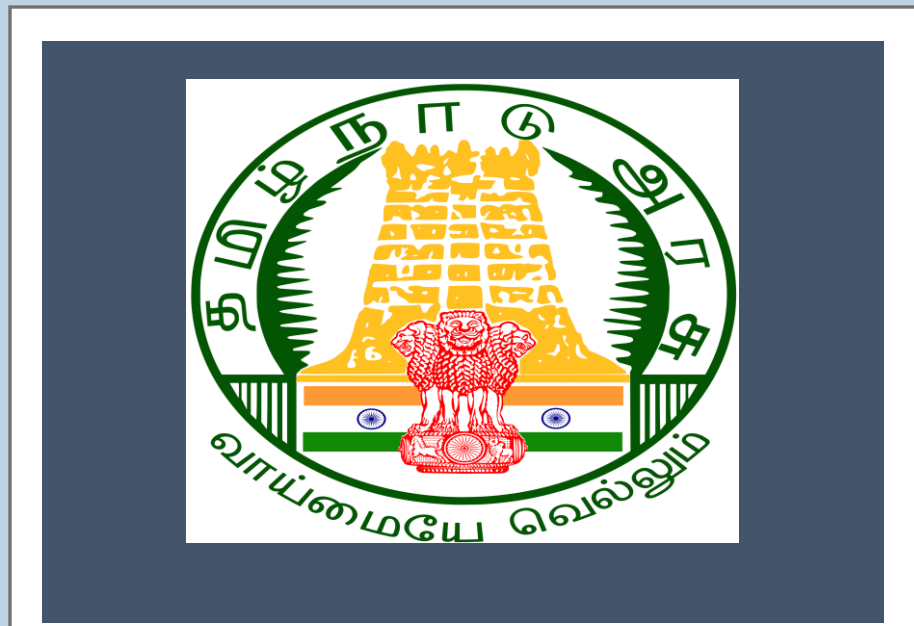

# Tamil Nadu e-District

User Manual

<u>Educational Training</u> Institution Scheme for Disabled

<u>Persons</u> WDA-203

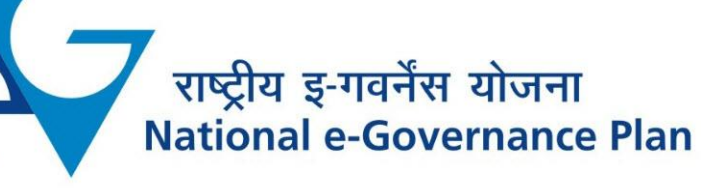

# $\mathbf{CMS}$ Tamil Nadu e-District Application User Manual

## Table of Content

### **Table of Contents**

| 1. | Pro  | ject Overview                                                           | 3    |
|----|------|-------------------------------------------------------------------------|------|
| 2. | Ger  | neral Information                                                       | 3    |
| 2  | .1.  | Tools Required                                                          | 3    |
| 2  | .2.  | Starting your Computer                                                  | 3    |
| 3. | Pur  | pose                                                                    | 4    |
| 4. | Sco  | ре                                                                      | 4    |
| 5. | Get  | ting Started                                                            | 4    |
| 6. | The  | e Objective of E-district Tamil Nadu                                    | 5    |
| 7. | Edu  | cational Training Institution Scheme for Disabled Persons               | 5    |
| 7  | .1.  | Registering for CAN (Citizen Access Number)                             | 8    |
| 7  | .2.  | Educational Training Institution Scheme for Disabled Persons            | 11   |
| 7  | .3.  | Filling up Educational Training Institution Scheme for Disabled Persons | 12   |
| 8. | Dise | claimer                                                                 | . 15 |
|    |      |                                                                         |      |

## E-DISTRICTTAMIL NADU USER MANUAL (Government of Tamil Nadu)

#### 1. Project Overview

Districts are the de facto front-end of government where most Government-to-Consumer or G2C interaction takes place.

The e-District project was conceptualized to improve this experience by creating an automated workflow system for the district administration and help in providing the citizen efficient department services through Common Service Centers (CSCs), the primary front end channels envisaged under the National e-Governance Plan by Department of Information Technology (DIT), Ministry of Communication and Information Technology (MCIT), Government of India.

## 2. General Information

## Let's Start!!

### 2.1. Tools Required

You will be provided with the following basic infrastructure:

- Computer (CPU, Monitor, Keyboard & Mouse)
- Network Connection (as per requirement)
- Peripherals (as per requirement)
- Browser (Google chrome, Version 37)
- Uninterrupted Power Supply (UPS)

### 2.2. Starting your Computer

#### <u>Steps</u>

- 1. Ensure all cables are connected between the computer, network connection, peripherals & UPS
- 2. Plug the UPS to the electrical socket
- 3. Switch 'ON' the electrical socket
- 4. Switch 'ON' the UPS
- 5. Press the 🥝 (power button) on the computer
- 6. Allow the system to boot up.

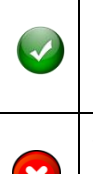

- Switch 'ON' the UPS only after you have switched 'ON' the power socket
   Switch 'ON' the computer only after you have switched ''ON' the UPS
- 3. Switch 'OFF' the power socket in there is an electrical spark in the socket
- 4. Do not start the computer in case the UPS is not fully charged
- 5. Do not start the computer in case any of the wires are in contact with water

CMS Tamil Nadu e-District Application User Manual

sources / moisture

6. In case you are not sure whether the computer is connected in the right way - please contact the system engineer

#### 3. Purpose

This document is an integral part of e-District application user manuals. The objective of this document is to provide step-by-step assistance to the user on how to apply for Educational Training Institution Scheme for Disabled Persons through the e-District Portal.

#### 4. Scope

The scope of this document covers the 'Educational Training Institution Scheme for Disabled Persons' service offered under the **Welfare of Differently Abled Persons**.

### 5. Getting Started

Following points and guidelines may be referred while accessing the e-Sevai/e-District application:

- User must have valid username and password
- Make relevant and correct entries only
- Recheck the entries before clicking on Submit button
- Mandatory fields cannot be left blank
- Mandatory/Optional documents should be attached as per requirement
- Do not make false entries

To launch E district - ONLINE

- a. Double click on them to open the browser
  - i. The browser will be open with a default page or blank page

ii. Enter the URL and press enter button on keyboard

User starts with the given steps after opening the internet explorer

**STEP 1:** Open the Tamil Nadu eSevai website by typing the below given URL in address bar of browser

URL: <a href="https://tnesevai.tn.gov.in/Default.aspx">https://tnesevai.tn.gov.in/Default.aspx</a>

**STEP 2:** Below Screen will display.

| Screen Reader Access | k@tn.gov.in   Toll Free Nun<br>A- A A+ Last Updated                              | 1997 1100<br>1: 16/12/2021                          |             |                  |                                                        |           |           | தமிழ் வடிவ<br>Skip to main conte |
|----------------------|----------------------------------------------------------------------------------|-----------------------------------------------------|-------------|------------------|--------------------------------------------------------|-----------|-----------|----------------------------------|
| Та                   | Directorate of e-<br>amil Nadu e-Gove<br>Information Technolo<br>Government of T | Governan<br>rnance Ag<br>gy Department<br>amil Nadu | ce<br>Jency | (D)<br>TNeGA     |                                                        |           |           | e-Sevai<br>இனிய சேவை இணைய சேவை   |
|                      | Home                                                                             | About Us                                            | e-Sevai     | Services Offered | Contact US                                             | Help -    | Chat      | Sitemap                          |
| INeGA                |                                                                                  | Important                                           | Links       |                  | Latest News                                            |           |           | ➡) Sign In                       |
|                      |                                                                                  | YouTube                                             |             |                  | Locate your near by                                    | e-Sevai.  |           | Franchisee Login                 |
|                      |                                                                                  |                                                     |             |                  | List of Services Offered in e-Sevai Centres .          | Centres . |           |                                  |
|                      |                                                                                  |                                                     |             |                  | List of Services offered through Institution.          |           | titution. | Citizen Login                    |
| 75                   |                                                                                  | Government Orders                                   |             |                  | How to Avail Electronic/ Digital Signature<br>Facility |           | nature    |                                  |
|                      |                                                                                  |                                                     |             |                  | NesDA - Citizen Sun                                    | vey       |           |                                  |

## welcome to eSevai

### 6. The Objective of E-district Tamil Nadu

E-District Tamil Nadu application will allow citizen to apply, pay, track and receive on-line various services as stated below from stipulated Government authorized named LMK/Department centers or Government offices/counters:

- 1. Marriage Assistance
- 2. Maintenance Support
- 3. Loan Assistance
- 4. Application for Educational Training Institution Scheme for Disabled Persons
- 5. Application for Special Education Scheme for Disabled Persons
- 6. Application for Scholarship
- 7. Application for Obtaining Assistive Devices

#### 7. Educational Training Institution Scheme for Disabled Persons

Following steps describe how to apply for the **Welfare of Differently Abled Persons** through the e-District Portal:

- STEP 1: Open the e-Sevai Government of Tamil Nadu link.
- **STEP 2:** Operator Login Page display like this.
- **STEP 3:** Enter the Correct login credentials.
- STEP 4: Click on Login.

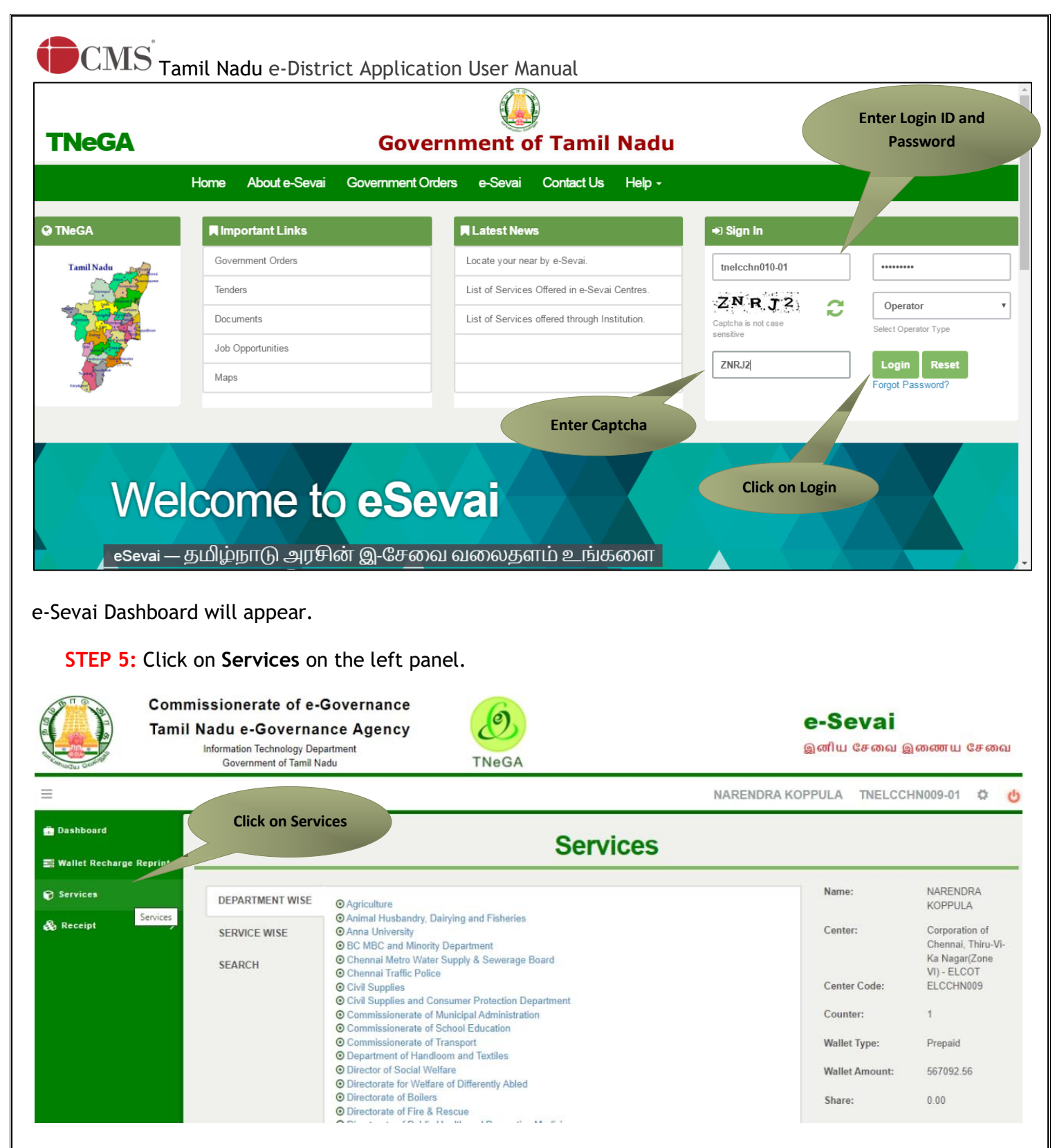

Department Wise service listing will appear.

You can also switch to the **Service Wise** listing, or switch to **Search** and search a particular service using keywords.

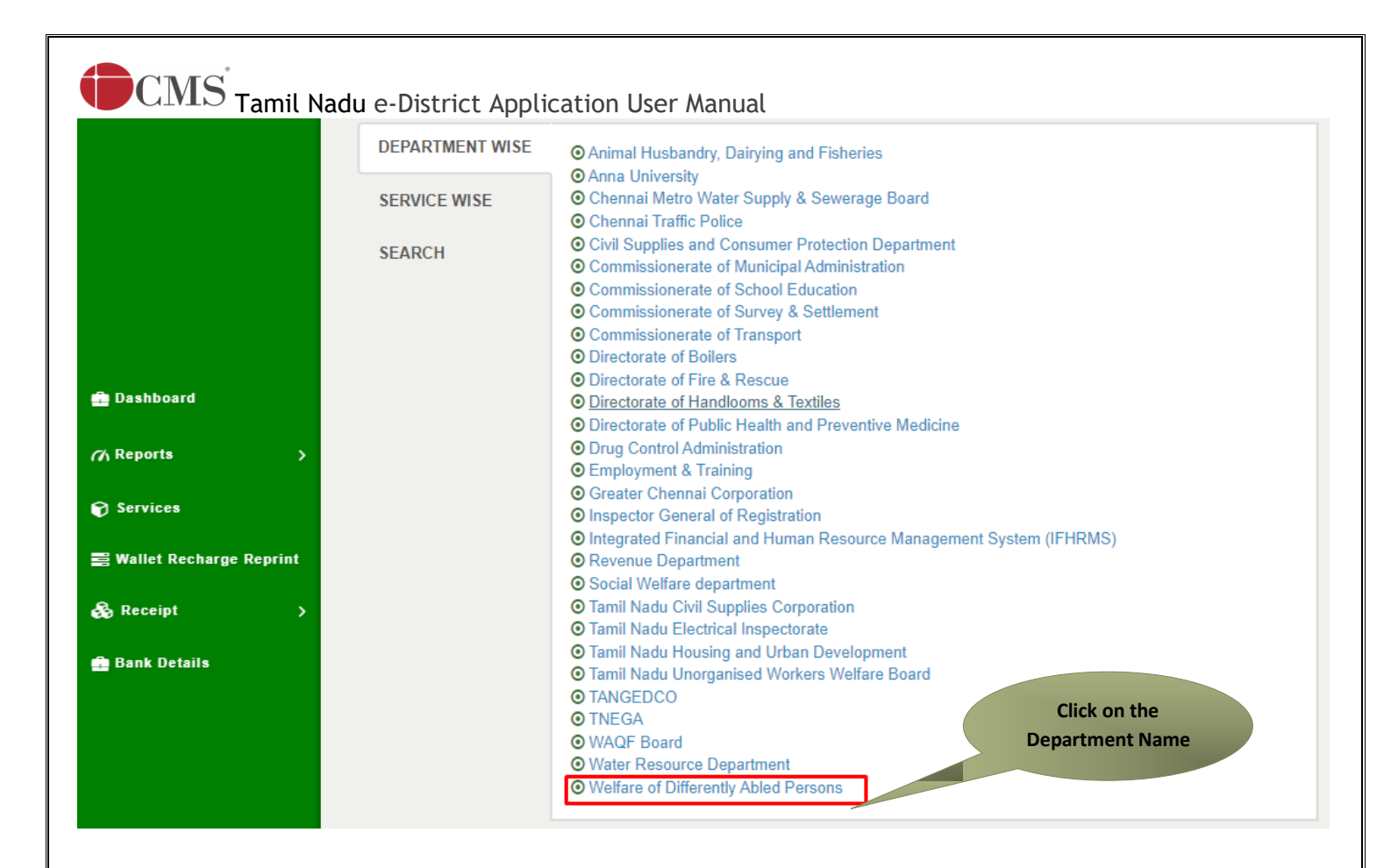

STEP 7: Click on WDA-203-Application for Educational Training Institution Scheme for Disabled Persons

| 🎰 Dashboard               |                 | Servi                                                                                                    | ces                                                      |
|---------------------------|-----------------|----------------------------------------------------------------------------------------------------|----------------------------------------------------------|
| (∧ Reports >              |                 |                                                                                                    |                                                          |
| 😭 Services                | DEPARTMENT WISE | Welfare of Differently Abled Persons                                                                                                    | Back                                                     |
| 🚍 Wallet Recharge Reprint | SERVICE WISE    | 10 v records per page Sear                                                                                                    | ch:                                                      |
| 💑 Receipt 💦 👌             | SEARCH          | <ul> <li>WDA-201 Marriage Assistance</li> <li>WDA-202 Maintenance Support</li> </ul>                                                                                                    |                                                          |
| 🛱 Bank Details            |                 | <ul> <li>WDA-203-Application for Educational Training Institution Sch</li> <li>WDA-204-Application for Special Education Scheme for Disa</li> </ul>                                        | eme for Disabled Persons<br>bled Persons                 |
| Click on the<br>Name      | Service<br>e    | <ul> <li>WDA-205-Application For Scholarship</li> <li>WDA-206-Application For Obtaining Assistive Devices</li> <li>WDA-801 Loan Assistance</li> <li>Showing 1 to 7 of 7 entries</li> </ul> | $\leftarrow \text{Previous}  1  \text{Next} \rightarrow$ |
|                           |                 |                                                                                                    |                                                          |

You will be redirected to the service page on the Tamil Nadu e-District Web Portal.

# **CMS** Tamil Nadu e-District Application User Manual **STEP 8:** Click on **Proceed** to continue.

#### Application for Educational Training Institution Scheme for Disabled Persons

| Supporting Documents                                                    |
|-------------------------------------------------------------------------|
| 1. National ID card                                                     |
| 2. Family Ration Card (Front & back side)                               |
| 3. Adhaar Card Copy                                                     |
| 4. Unique Disability ID Card                                            |
| 5. If Vocational training, Previous Education Qualification Certificate |
| 6. Doctor certificate for Percentage of Disability                      |
| 7. Community Certificate                                                |
| 8. Birth Certificate                                                    |
| 9. Applicant Photo                                                      |
| <b>How to Apply</b><br>1. For Online : Click the below proceed button.  |
| Cancel                                                                  |
|                                                                         |

If the applicant doesn't have a unique CAN Number, he must register for CAN to access the application form for the Certificate.

#### 7.1. Registering for CAN (Citizen Access Number)

**STEP 1:** Click on the 'Click here' link to apply for CAN Registration.

| WDA-203 - Application for                                                                                                    | Educational Training In                                                                             | Click to apply for CAN    | ersons            |
|----------------------------------------------------------------------------------------------------|----------------------------------------------------------------------------------------------------|---------------------------|-------------------|
| Note: Apply for the service as per the gi<br>1. If Applicant have CAN Number: Ple<br>2. If Applicant doesn't have CAN Num<br>3. Apply for CAN registration:- Reg | ven instructions :-<br>ase enter CAN Number or any<br>ber: Click on Register Jourton.<br>jister Can | Registration              | order to proceed. |
| Applicant CAN Number/ குடிமக்கள்<br>கணக்கு எண்                                                                                                    |                                                                                                    | Applicant Name *          |                   |
| Applicant Father Name *                                                                                                    |                                                                                                    | Applicant Mobile Number * | 9344080668        |
| Applicant Email Id *                                                                                                    |                                                                                                    | Applicant Date of Birth * |                   |
|                                                                                                    |                                                                                                    | Search                    |                   |
| The below figure shows                                                                                                    | the CAN Registration 1                                                                              | form.                     |                   |

| CAN Registration                             |                    |        |                                                           |                                      |
|----------------------------------------------|--------------------|--------|-----------------------------------------------------------|--------------------------------------|
| ields Marked With Asterisk(*) Are Mandator   | v.                 |        |                                                           | Fill up the CAN<br>Registration form |
| Applicant Detail                             |                    |        |                                                           |                                      |
| Document Type 1 *                            | Aadhaar Number     | $\sim$ | Document Type 2                                           | r lease Select 🗸                     |
| adhaar Number *                              | 999999987699       |        |                                                           |                                      |
| Appellation *                                | Smt. / ஸ்ரீமதி     | ~      |                                                           |                                      |
| Applicant Name *                             | Sharmila           |        | விண்ணப்பதாரர் பெயர் *                                     | ஷர்மிளா                              |
| ender / பாலினம் *                            | Female             | ~      | Marital Status / திருமண நிலை *                            | Widow 🗸                              |
| ate Of Birth / பிறந்த தேதி *                 | 01/02/1995         |        |                                                           |                                      |
| elationship / உறவு *                         | Father             | ~      |                                                           |                                      |
| ather/ Husband / Guardian / Mother<br>lame * | Арра               |        | தந்தை / கணவர் / பாதுகாவலர் /<br>தாயின் பெயர் *            | அப்பா                                |
| lother Name *                                | Amma               |        | தாயின் பெயர் *                                            | அம்மா                                |
| teligion / மதம் *                            | Hindu              | ~      |                                                           |                                      |
| Community / சாதி *                           | MBC                | ~      | Occupation / ഖേതல *                                       | Professional, Technical 🗸            |
| ducation Qualification / கல்வித்தகுதி        |                    |        |                                                           |                                      |
| urrent Address / தற்போதைய முக                | கவரி               |        |                                                           |                                      |
| State / மாநிலம்                              | Tamil Nadu         | ~      | District / மாவட்டம் *                                     | Salem 🗸                              |
| 'aluk/வட்டம் *                               | Salem / சேலம்      | ~      |                                                           |                                      |
| Revenue Village / கிராமம் *                  | Salem Town (057) / | G: 🗸   |                                                           |                                      |
| .dmin Unit / நிர்வாக அலகு                    | Please Select      | ~      | Area or Ward No. / Name / பகுதி (அ)<br>வார்டு எண் / பெயர் |                                      |
| Street Name / No. / Hamlet (if available) *  | Voc                |        | தெரு பெயர் / எண் / குக்கிராமம் *                          | வோக்                                 |
| Block No. / Name                             |                    |        | Building / Door / Flat No. *                              | 120                                  |
| 'in Code / அஞ்சல் எண் *                      | 634567             |        |                                                           |                                      |

#### **STEP 3:** Click on **Register** to submit form.

Note: You would be required to generate and verify OTP before submitting the form.

| Email Id / யின்னஞ்சல் முகவரி<br>Generate OTP<br>Enter OTP *<br>0742<br>Confirm OTP | Phone / Landline No. With STD Code | Mobile Number / தொலைபேசி எண் * 9344080668 |
|------------------------------------------------------------------------------------|------------------------------------|-------------------------------------------|
| Generate OTP Enter OTP * 0742 Confirm OTP                                          | Email Id / மின்னஞ்சல் முகவரி       |                                           |
| Enter OTP * 0742 Confirm OTP                                                       | Generate OTP                       |                                           |
| 0742 Confirm OTP                                                                   | Enter OTP *                        |                                           |
| Confirm OTP                                                                        | 0742                               |                                           |
|                                                                                    | Confirm OTP                        |                                           |

| Phone / Landline No. With STD Code<br>Email Id / மின்னஞ்சல் முகவரி | Mobile Number / தொலைபேசி எண் * 9344080668 |
|--------------------------------------------------------------------|-------------------------------------------|
| Bank Details                                                       |                                           |
| Bank Name                                                          | Account Number Click to                   |
| Branch Name                                                        | IFSC Code submit form                     |
|                                                                    | Register                                  |
| You have Successfully verified OTP                                 |                                           |

On successful CAN Registration, the CAN Number will be shown.

| CAN Registration Successful                                                          |  |
|--------------------------------------------------------------------------------------|--|
| "Your CAN Number is 13308015520385", Please click on proceed button to move further. |  |
| Proceed Click to apply                                                               |  |

The applicant may now proceed with applying for the Certificate by clicking on the **Proceed** button.

# Tamil Nadu e-District Application User Manual Tamil Nadu e-District Application User Manual Educational Training Institution Scheme for Disabled Persons

If the applicant is having a unique CAN Number his/her record will be shown in the search results. WDA-203 - Application for Educational Training Institution Scheme for Disabled Persons

| Note: Apply for the service as per the given<br>1. If Applicant have CAN Number: Please<br>2. If Applicant doesn't have CAN Number | n instructions :-<br>e enter CAN Number or any of the field in be<br>r: Click on Register button. | elow field then click on Search Button in order to proceed |         |
|----------------------------------------------------------------------------------------------------|---------------------------------------------------------------------------------------------------|------------------------------------------------------------|---------|
| 3. Apply for CAN registration:- Regist                                                                                             | ter Can                                                                                           |                                                            |         |
| Applicant CAN Number/ குடிமக்கள்<br>கணக்கு எண்                                                                                     |                                                                                                   | Applicant Name *                                           | sundari |
| Applicant Father Name *                                                                                                    |                                                                                                   | Applicant Mobile Number *                                  |         |
| Applicant Email Id *                                                                                                    |                                                                                                   | Applicant Search<br>Search                                 |         |

**STEP 1:** Select the record by clicking on the **option button** against the desired record.

STEP 2: Click on Generate OTP, and enter the OTP in the enter OTP

#### STEP 3: Click on Proceed.

CAN details of the applicant may be modified by clicking on the Edit CAN Detail button.

The **Save as new** option allows you to save the same CAN Number with different applicant details. WDA-203 - Application for Educational Training Institution Scheme for Disabled Persons

| Note: Ap<br>1. If<br>2. If<br>3. A | ply for the service as per the<br>Applicant have CAN Number:<br>Applicant doesn't have CAN N<br>pply for CAN registration:- | e given instructions<br>Please enter CAN N<br>Jumber: Click on Reg<br>Register Can | :-<br>umber or any of the field in below field then click on Search E<br>ister button. | Button in order to proce | ed.                     |          |
|------------------------------------|----------------------------------------------------------------------------------------------------|------------------------------------------------------------------------------------|----------------------------------------------------------------------------------------|--------------------------|-------------------------|----------|
| Applicant<br>கணக்க                 | CAN Number/ குடிமக்கள்<br>எண்                                                                                               |                                                                                    | Applicant Name *                                                                       |                          | sundari                 |          |
| Applicant                          | Father Name *                                                                                                    |                                                                                    | Applicant Mobile Nur                                                                   | nber *                   |                         |          |
| Applicant                          | Email Id *                                                                                                    |                                                                                    | Applicant Date of Birt                                                                 | th *                     |                         |          |
| Display                            | 15 v applications per p                                                                                                    | page                                                                               | Search                                                                                 |                          | Search                  |          |
|                                    | CAN Number                                                                                                    | Name                                                                               | Father / Husband / Guardian / Mother Name                                              | Date of Birth            | Mobile                  | Email-Id |
| ۲                                  | 13302075519914                                                                                                    | Sundari                                                                            | John                                                                                   | 02-Jan-1997              | 9344080668              |          |
| 0                                  | 13334115520707                                                                                                    | Sundari                                                                            | Ganesan                                                                                | 03-Jun-1953              | 9787509302              |          |
|                                    | 13302015521890                                                                                                    | sundari                                                                            | ravi                                                                                   | 01-Jan-1993              | 9943180847              |          |
| Showin                             | ng, 1 of 1                                                                                                    |                                                                                    | «««« <b>1</b> » »»»»                                                                   |                          |                         |          |
| Mo<br>Enter OTF                    | Click to select reco                                                                                                    | ord 934                                                                            | 4080668 Generate OTF<br>4 Confirm OTP                                                  |                          | Click to<br>Generate OT | P        |
|                                    |                                                                                                    |                                                                                    |                                                                                        |                          |                         |          |

# Tamil Nadu e-District Application User Manual 7.3. Filling up Educational Training Institution Scheme for Disabled Persons.

**Step-1:** Applicant Personal details like Ration Card No has to be entered, remaining all the details are pre fetched from CAN.

| Application for Educational Training In                                                                                                    |                                                                                                    | croono |                                                                                                    |                                                                                                    |        |
|----------------------------------------------------------------------------------------------------|----------------------------------------------------------------------------------------------------|--------|----------------------------------------------------------------------------------------------------|----------------------------------------------------------------------------------------------------|--------|
| Applicant Details / விண்ணப்பத                                                                                                    | ாரர் விவரங்கள்                                                                                                    |        |                                                                                                    |                                                                                                    |        |
| Appellation *                                                                                                    | Dr / டாக்டர்                                                                                                    | ~      |                                                                                                    |                                                                                                    |        |
| Applicant Name *                                                                                                    | Sundari                                                                                                    |        | விண்ணப்பதாரர் பெயர் *                                                                                                    | சுந்தரி                                                                                                    |        |
| Gender / பாலினம் *                                                                                                    | Female                                                                                                    | ~      | Marital Status / திருமண நிலை *                                                                                                    | Married                                                                                                    | ~      |
| Date Of Birth / பிறந்த தேதி *                                                                                                    | 02-Jan-1997                                                                                                    |        | Age *                                                                                                    | 25                                                                                                    |        |
| Religion / மதம் *                                                                                                    | Hindu / இந்து மதம்                                                                                                    | ~      | Community / சாதி *                                                                                                    | SC                                                                                                    | ~      |
| Aadhaar Number *                                                                                                    | 925480699857                                                                                                    |        | Ration Card No *                                                                                                    |                                                                                                    |        |
| Voter Id                                                                                                    |                                                                                                    |        |                                                                                                    |                                                                                                    |        |
| Parent Details                                                                                                    |                                                                                                    |        |                                                                                                    |                                                                                                    |        |
| Relationship / உறவு *                                                                                                    | Husband                                                                                                    | ~      |                                                                                                    |                                                                                                    |        |
| Father/ Husband / Guardian / Mother<br>Name *                                                                                                    | John                                                                                                    |        | தந்தை / கணவர் / பாதுகாவலர் /<br>தாயின் பெயர் *                                                                                                    | ஜான்                                                                                                    |        |
| Mother Name *                                                                                                    | Amma                                                                                                    |        | தாயின் பெயர் *                                                                                                    | அமாம்                                                                                                    |        |
| Current Address / #@@ur@#u                                                                                                    | an and                                                                                                    |        |                                                                                                    |                                                                                                    |        |
| ourrene nuaress / gijsen wige (                                                                                                    | முகவா                                                                                                    |        |                                                                                                    |                                                                                                    |        |
| State / மாநிலம்                                                                                                    | TAMIL NADU                                                                                                    | ~      | District / மாவட்டம் *                                                                                                    | Erode / ஈரோடு                                                                                                    | ~      |
| State / மாநிலம்<br>Taluk / வட்டம் *                                                                                                    | ப்பில் பில்கள்<br>(TAMIL NADU<br>Bhavani / பவானி                                                                                           | ~      | District / மாலட்டம் *<br>Revenue Village / கிராமம் *                                                                                                    | Erode / ஈரோடு<br>Bhavani -b / பவானி ஆ                                                                                                    | *      |
| State / மாநிலம்<br>Taluk / வட்டம் *<br>Street No. / Name *                                                                                                    | TAMIL NADU<br>Bhavani / ເມລາກໜີ<br>Neru Street                                                                                             | ~      | District / மாவட்டம் *<br>Revenue Village / கிராமம் *<br>தெரு எண் / பெயர் *                                                                                                    | Erode / ஈரோடு<br>Bhavani -b / பவாலி ஆ<br>நேறு ஸ்ட்ரீட்                                                                                             | ~      |
| State / மாநிலம்<br>Taluk / வட்டம் *<br>Street No. / Name *<br>Building / Door / Flat No. *                                                                                                    | ຊະສະມາກ<br>TAMIL NADU<br>Bhavani / ເມເນາາໜີ<br>Neru Street<br>120                                                                          | ~      | District / மாவட்டம் *<br>Revenue Village / கிராமம் *<br>தெரு எண் / பெயர் *<br>Pin Code / அஞ்சல் எண் *                                                                                                    | Erode / ஈரோடு<br>Bhavani -b / பவாலரி ஆ<br>நேரு ஸ்ட்ரீட்<br>654567                                                                                  | ×<br>× |
| State / மாநிலம்<br>Taluk / வட்டம் *<br>Street No. / Name *<br>Building / Door / Flat No. *<br><b>Permanent Address / நிலையா</b>                                                                                                    | ப்பா<br>TAMIL NADU<br>Bhavani / பலானி<br>Neru Street<br>120<br>ன முகவரி                                                                    | ~      | District / மாவட்டம் *<br>Revenue Village / கிராமம் *<br>தெரு எண் / பெயர் *<br>Pin Code / அஞ்சல் எண் *                                                                                                    | Erode / ஈரோடு<br>Bhavani -b / பவானி ஆ<br>நேறு ஸ்ட்ரீட்<br>654567                                                                                   | ×<br>× |
| State / மாநிலம்<br>Taluk / வட்டம் *<br>Street No. / Name *<br>Building / Door / Flat No. *<br><b>Permanent Address / நிலையா</b><br>State / மாநிலம் *                                                                                                    | TAMIL NADU<br>Bhavani / பவானி<br>Neru Street<br>120<br><b>எ முகவரி</b><br>TAMIL NADU                                                       | ×<br>× | District / மாவட்டம் *<br>Revenue Village / கிராமம் *<br>தெரு எண் / பெயர் *<br>Pin Code / அஞ்சல் எண் *<br>District / மாவட்டம் *                                                                                 | Erode / ஈரோடு<br>Bhavani -b / பவானி ஆ<br>நேரு ஸ்ட்ரீட்<br>654567<br>Erode / ஈரோடு                                                                  | *      |
| State / மாநிலம்<br>Taluk / வட்டம் *<br>Street No. / Name *<br>Building / Door / Flat No. *<br>Permanent Address / நிலையால<br>State / மாநிலம் *<br>Taluk / வட்டம் *                                                                                                    | பர்<br>TAMIL NADU<br>Bhavani / பவானி<br>Neru Street<br>120<br>ar முகவரி<br>TAMIL NADU<br>Bhavani / பவானி                                   | ×<br>× | District / மாவட்டம் *<br>Revenue Village / கிராமம் *<br>தெரு எண் / பெயர் *<br>Pin Code / அஞ்சல் எண் *<br>District / மாவட்டம் *<br>Revenue Village / கிராமம் *                                                  | Erode / ஈரோடு<br>Bhavani -b / பவாலி ஆ<br>நேறு ஸ்ட்ரீட்<br>654567<br>Erode / ஈரோடு<br>Bhavani -b / பவாலி ஆ                                          |        |
| State / மாநிலம்<br>Taluk / லட்டம் *<br>Street No. / Name *<br>Building / Door / Flat No. *<br><b>Permanent Address / நிலையா</b><br>State / மாநிலம் *<br>Taluk / லட்டம் *<br>Street No. / Name *                                                                                                  | TAMIL NADU<br>Bhavani / பலானி<br>Neru Street<br>120<br><b>எ முகவரி</b><br>TAMIL NADU<br>Bhavani / பலானி<br>Neru Street                     | ×<br>× | District / மாவட்டம் *<br>Revenue Village / கிராமம் *<br>தெரு எண் / பெயர் *<br>Pin Code / அஞ்சல் எண் *<br>District / மாவட்டம் *<br>Revenue Village / கிராமம் *<br>தெரு எண் / பெயர் *                            | Erode / ஈரோடு<br>Bhavani -b / பவானி ஆ<br>நேறு ஸ்ட்ரீட்<br>654567<br>Erode / ஈரோடு<br>Bhavani -b / பவானி ஆ<br>நேறு ஸ்ட்ரீட்                         |        |
| State / மாநிலம்<br>Taluk / வட்டம் *<br>Street No. / Name *<br>Building / Door / Flat No. *<br><b>Permanent Address / நிலையா</b><br>State / மாநிலம் *<br>Taluk / வட்டம் *<br>Street No. / Name *<br>Building / Door / Flat No. *                                                                  | TAMIL NADU<br>Bhavani / பவானி<br>Neru Street<br>120<br><b>எ முகவரி</b><br>TAMIL NADU<br>Bhavani / பவானி<br>Neru Street<br>120              |        | District / மாவட்டம் *<br>Revenue Village / கிராமம் *<br>தெரு எண் / பெயர் *<br>Pin Code / அஞ்சல் எண் *<br>District / மாவட்டம் *<br>Revenue Village / கிராமம் *<br>தெரு எண் / பெயர் *                            | Erode / ஈரோடு<br>Bhavani -b / பவானி அ<br>நேறு ஸ்ட்ரீட்<br>654567<br>Erode / ஈரோடு<br>Bhavani -b / பவானி அ<br>நேறு ஸ்ட்ரீட்<br>654567               |        |
| State / மாநிலம்<br>Taluk / வட்டம் *<br>Street No. / Name *<br>Building / Door / Flat No. *<br>Permanent Address / நிலையால<br>State / மாநிலம் *<br>Taluk / வட்டம் *<br>Street No. / Name *<br>Building / Door / Flat No. *                                                                        | graduit<br>TAMIL NADU<br>Bhavani / ເມເນກາໜີ<br>Neru Street<br>120<br>ar (ບຸສລມກີ<br>TAMIL NADU<br>Bhavani / ເມເນກາໜີ<br>Neru Street<br>120 |        | District / மாலட்டம் *<br>Revenue Village / கிராமம் *<br>தெரு எண் / பெயர் *<br>Pin Code / அஞ்சல் எண் *<br>District / மாவட்டம் *<br>Revenue Village / கிராமம் *<br>தெரு எண் / பெயர் *<br>Pin Code / அஞ்சல் எண் * | Erode / ஈரோடு<br>Bhavani -b / பவானி ஆ<br>நேரு ஸ்ட்ரீட்<br>654567<br>Erode / ஈரோடு<br>Bhavani -b / பவானி ஆ<br>நேரு ஸ்ட்ரீட்<br>654567               |        |
| State / மாநிலம்<br>Taluk / வட்டம் *<br>Street No. / Name *<br>Building / Door / Flat No. *<br><b>Permanent Address / நிலையான</b><br>State / மாநிலம் *<br>Taluk / வட்டம் *<br>Street No. / Name *<br>Building / Door / Flat No. *<br><b>Contact Details</b><br>Phone / Landline No. With STD Code | ເມສະແກ່<br>TAMIL NADU<br>Bhavani / ເມຣນກະຈະກີ<br>120<br><b>ສາ ເມຣະລາກີ</b><br>TAMIL NADU<br>Bhavani / ເມຣນກະຈະກີ<br>Neru Street<br>120     |        | District / மாவட்டம் *<br>Revenue Village / கிராமம் *<br>தெரு எண் / பெயர் *<br>Pin Code / அஞ்சல் எண் *<br>District / மாவட்டம் *<br>Revenue Village / கிராமம் *<br>தெரு எண் / பெயர் *<br>Pin Code / அஞ்சல் எண் * | Erode / ஈரோடு<br>Bhavani -b / பவானி அ<br>நேறு ஸ்ட்ரீட்<br>654567<br>Erode / ஈரோடு<br>Bhavani -b / பவானி அ<br>நேறு ஸ்ட்ரீட்<br>654567<br>9344080668 |        |

**Step-2:** Educational Institute Details has to be entered based upon the district available the institute details will be fetched.

| Educational-Training Institute Details/ கல்வி-பயிற்சி நிறுவனங்களின் விவரங்கள் |             |                                          |                                                                                     |                                                         |                          |
|-------------------------------------------------------------------------------|-------------|------------------------------------------|-------------------------------------------------------------------------------------|---------------------------------------------------------|--------------------------|
| District / மாலட்டம் *                                                         | Kanchipuram | ~                                        | Name Of the Educational / Training<br>Institution കല്ബി / പനിന്നി                   | Others                                                  | ~                        |
| Other Educational / Training Institution Name                                 |             | S E L E C T<br>Prabavathi J<br>GOVT HIGH | ayaprakash Seva KendraSchool for the Deaf, G<br>SCHOOL FOR HEARING IMPAIRED, SADAVA | uduvancheri, Kancheepuram -<br>ARAM(ORIKKAI POST), KANC | 603202<br>HIPURAM-631502 |
| மற்ற கல்வி / பயிற்சி நிறுவனத்தின்<br>பெயர் *                                  |             | Others                                   |                                                                                     |                                                         |                          |

CMS Tamil Nadu e-District Application User Manual

**Step-3:** Application for the Name of the Class, Nature of Disability & Percentage, Educational Qualification, National ID Card & Date of issue has be entered under the Application Details.

**Step-4:** Confirming the Details given a Self Declaration will be asked and have to check the box before click on submit.

| Application for Name of the Class/Training /<br>வகுப்பின் பெயர் விண்ணப்பம்/ | 12th                                             |                                                                                                    |                  |   |
|-----------------------------------------------------------------------------|--------------------------------------------------|----------------------------------------------------------------------------------------------------|------------------|---|
| பயற்சியின் பெயர் விண்ணப்பம் *                                               |                                                  |                                                                                                    |                  |   |
| Nature of Disability / மாற்றுதிறனின்<br>*                                   | Muscular Dystrophy 🗸                             | Percentage of Disability / மாற்றதிறனின்<br>தன்மை (விழுக்காடு) *<br>National ID Card Number /தேசிய<br>அடையாள அட்டை * | 54               | ~ |
| வகை<br>Educational Qualification / கல்வித்தகுதி<br>*                        | 11th                                             |                                                                                                    | TN-7382923992392 |   |
| Date of Issue/ வழங்கல் தேதி *                                               | 2022-03-01                                       |                                                                                                    |                  |   |
| Self-Declaration                                                            |                                                  |                                                                                                    |                  |   |
| Certified that the above said particulars a                                 | are true to the best of my knowledge. If any sta | atement is found to be untrue I shall be liable for Le                                                              | gal Action. *    |   |

Once, the all details are added, you have to After Verify all the data. And click submits to proceed for the documents submission.

Next screen will show a list of required documents.

Attach the documents in prescribed file size and file type. Uploaded documents will be shown at the bottom. You may remove any uploaded document using the cross sign.

Please note that the 'Upload' button will appear once you browse and add a document.

| ist of Do                                                                      | ocuments                                                                                                    |                                                                                                    |                                                                |                                     |                                                                                                    |                                                                               |       |
|--------------------------------------------------------------------------------|----------------------------------------------------------------------------------------------------|----------------------------------------------------------------------------------------------------|----------------------------------------------------------------|-------------------------------------|----------------------------------------------------------------------------------------------------|-------------------------------------------------------------------------------|-------|
| Euplo                                                                          | Browse and<br>oad document                                                                                                    | National ID card<br>Family Ration Card (Front & back<br>Adhaar Card Copy<br>Unique Disability ID Card<br>If Vocational training, Previous Er<br>Doctor certificate for Percentage<br>Community Certificate<br>Birth Certificate<br>Applicant Photo | c side)<br>ducation Qualification Certificate<br>of Disability | 2                                   | Mar<br>Opt<br>Mar<br>Mar<br>Enter document<br>no.<br>Mar                                                                       | ndatory<br>tional<br>ndatory<br>ndatory<br>tional<br>ndatory<br>al<br>ndatory |       |
| (                                                                              |                                                                                                    |                                                                                                    |                                                                |                                     |                                                                                                    |                                                                               |       |
| Add<br>Add<br>Jploaded S<br>Supported<br>Supported                             | Upload<br>Successfully<br>I files types : .jpg.,jpeg.,png.,pd<br>I file size of document : 200 KE                                              | SELECT                                                                                                    | V Docu<br>S<br>dc                                              | select a bocument                   |                                                                                                    |                                                                               |       |
| Add<br>Add<br>Jploaded S<br>Supported<br>Supported<br>Serial No.               | Upload<br>Successfully<br>I files types : .jpg.jpegpngpd<br>I file size of document : 200 KE                                                   | SELECT<br>df<br>Document Name                                                                                                    | v Docu<br>S<br>dc                                              | belect a bocument Document Number   | File Name                                                                                                    |                                                                               | Delet |
| elect Do<br>Add<br>Iploaded S<br>supported<br>supported<br>erial No.           | t Upload<br>Successfully<br>I files types : .jpgjpegpngpt<br>I file size of document : 200 KE                                                  | SELECT<br>Document Name                                                                                                    | S<br>dc                                                        | belect a bocument Document Number 1 | File Name<br>National ID card_1                                                                                                | ×                                                                             | Delet |
| elect Do<br>Add<br>Add<br>Appoaded S<br>Supported<br>Supported<br>Election No. | Upload     Successfully     I files types : .jpg.,jpeg.,png.,pr     I file size of document : 200 KE     National ID card     Adhaar Card Copy | SELECT<br>Document Name                                                                                                    | Click to make                                                  | Document<br>Number<br>1<br>2        | File Name<br>National ID card_1<br>Adhaar Card Copy_2                                                                          | ×                                                                             | Dele  |
| elect Do<br>Add<br>ploaded S<br>upported<br>upported<br>erial No.              |                                                                                                    | SELECT<br>If<br>Document Name                                                                                                    | Click to make                                                  | Document<br>Number<br>1<br>2<br>3   | File Name<br>National ID card_1<br>Adhaar Card Copy_2<br>Unique Disability ID Card_3                                           |                                                                               | Dele  |
| elect Do<br>Add<br>ploaded S<br>upported<br>upported<br>erial No.              |                                                                                                    | SELECT<br>if<br>Document Name<br>of Disability                                                                                                    | Click to make<br>payment                                       | Document Document Number 1 2 3 4    | File Name<br>National ID card_1<br>Adhaar Card Copy_2<br>Unique Disability ID Card_3<br>Doctor certificate for Percentage of D | ×<br>×<br>Disability_4                                                        | Dele  |

**Step-5:** Click on the Make Payment a confirmation page will be displayed.

# CMS Tamil Nadu e-District Application User Manual

**Step-6:** Click on the Confirm Payment the payment page will be redirected and where the payment mode & details will be captured.

#### 🔁 Confirm

| Application Number    | TN-282022030700022                                                           |
|-----------------------|------------------------------------------------------------------------------|
| Applicant Name        | Sundari                                                                      |
| Date of Application   | 07-03-2022 12:39:29                                                          |
| Service Name          | Application for Educational Training Institution Scheme for Disabled Persons |
| Application Fee       | 0.00                                                                         |
| eSevai Center Charges | 10.00                                                                        |
| Total                 | 10.00                                                                        |

Confirm Payment

**Step-7:** Before click on the make payment, applicant has to confirm the acknowledgement for the provided details

Step-8: Click on Print Receipt to download/print the receipt

#### Acknowledgement Receipt

| Application Number    | TN-282022030700022                                                           |
|-----------------------|------------------------------------------------------------------------------|
| Applicant Name        | Sundari                                                                      |
| Date of Application   | 07-03-2022 12:39:29                                                          |
| Service Name          | Application for Educational Training Institution Scheme for Disabled Persons |
| Application Fee       | 0.00                                                                         |
| eSevai Center Charges | 10.00                                                                        |
| Total                 | 10.00                                                                        |
|                       |                                                                              |

The below figure shows the preview of the acknowledgement receipt.

| தமிழ்நாடு அரசு / Government of Tamil Nadu                                                                                                    |             |                                                            |                                                                 |  |  |
|----------------------------------------------------------------------------------------------------|-------------|------------------------------------------------------------|-----------------------------------------------------------------|--|--|
| இ-சேவை மையம் / e-Sevai Centre                                                                                                    |             |                                                            |                                                                 |  |  |
| ஒப்புகை / ACKNOWLEDGEMENT                                                                                                    |             |                                                            |                                                                 |  |  |
| りず 当 GOOT / Receipt No: TN-282022030700022 優切以口 GOOT / Reference No: (                                                                                                    |             |                                                            | 032022125032014                                                 |  |  |
| விண்ணப்பதாரர் / Applicant Name: Sundari                                                                                                    |             | விண்ணப்ப எண் /Application                                  | No : TN-282022030700022                                         |  |  |
| துறையின் பெயர் / Department Name: Directorate for Welfare of                                                                                                    |             | விண்ணப்பித்த தேதி / Application date : 07-03-2022 12:56:32 |                                                                 |  |  |
| குடிமக்கள் கணக்கு எண் / CAN Number: 13302075519914 Institution Scheme for Disa                                                                                                    |             |                                                            | plied for Service : Application for Educational Training<br>ons |  |  |
|                                                                                                    | பணம் செலுத் | த்திய விவரம் / Payment Detai                               | ils                                                             |  |  |
| விவரங்கள் / Particulars                                                                                                    | செலுத்த     | ம் முறை / Payment Mode                                     | செலுத்தப்பட்ட தொகை (ரூ) / Amount<br>Paid (Rs)                   |  |  |
| விண்ணப்ப கட்டணம் / Application Fees                                                                                                    |             |                                                            | 0.00                                                            |  |  |
| இ-சேவை மையக் கட்டணம் /e-Sevai<br>Centre Charges                                                                                                    |             | Cash                                                       | 10.00                                                           |  |  |
| ரூபாய் எழுத்துக்களில் / Amount in words (Rs): Rupees Ten Only.                                                                                                    |             |                                                            | மொத்த / Total: 10.00                                            |  |  |
| மையப் பெயர் & குறியீட்டு எண் / Centre Name & Code : - கையொப்பம் / Signature of the Centre Operator                                                                                                    |             |                                                            |                                                                 |  |  |
| மேலே குறிப்பிட்டுள்ள அனைத்து விவரங்களையும் சரி பார்த்து கொள்ளவும்.<br>உங்கள் வின்ணப்ப நிலையை தெரிந்து கொள்ள பின்வரும் இணையதளத்தில்<br>பாரிக்கவும் http://nesevai.cmsaut.co.in:5443/CheckStatusPublicSearch/. அல்லது கைப்பேசி<br>கேமராவின் 2D பார்கொடு படிப்பான் மூலம் இணையதளத்தில் சரிபார்க்கவும் .<br>உங்கள் விண்ணப்பத்தை உயர் அதிகாரி ஒப்புதல் அளித்த பிறகு டி.ஜிட்டல்<br>கையயொப்பமிட்டச் சான்றிதழை பெற்றுக்கொள்ளலாம்<br>Kindly check correctness of all the details furnished above. To Check the Application Status see the URL<br>http://nesevai.cmsaut.co.in:5443/CheckStatusPublicSearch/. Read the 2D barcode with mobile barcode<br>reader. After your application is approved by the approving authority, you can obtain the digitally signed<br>certificate. |             |                                                            |                                                                 |  |  |

#### 8. Disclaimer

This User manual is prepared as per the existing application; however actual screen shots may vary for few cases.